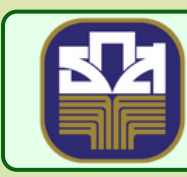

ธนาคารเพื่อการเกษตรและสหกรณ์การเกษตร BANK FOR AGRICULTURE AND AGRICULTURAL COOPERATIVES 21

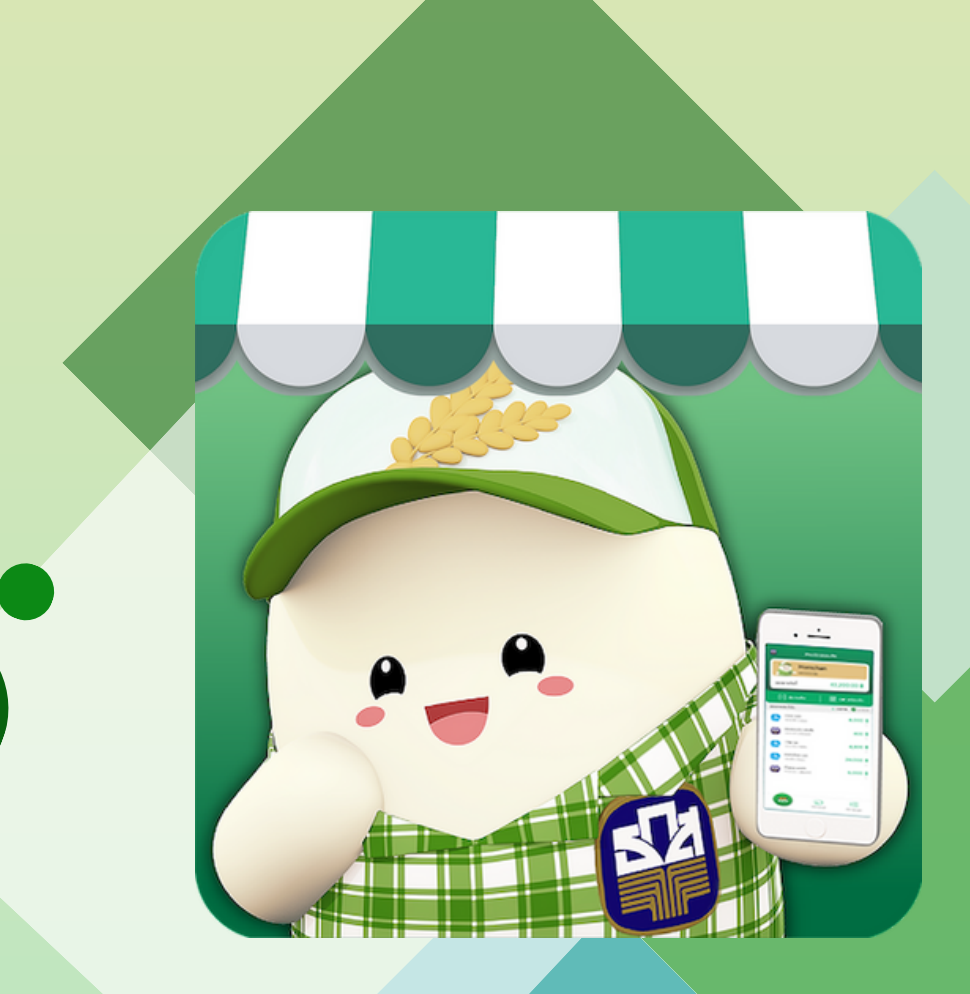

## สู่ปือการเปลี่ยนแปลง ชื่อบูลร้านล้า

ดาวน์โหลดแอปผลิเคชัน โดยค้นหา คำว่า "ร้านน้องหอมจัง" ได้ที่

App Store

Google Play

1. "เข้าสู่ระบบ" ระบบจะแสดงหน้าจอเข้าสู่ระบบ ระบุรหัส PIN 6 หลัก ดังภาพ

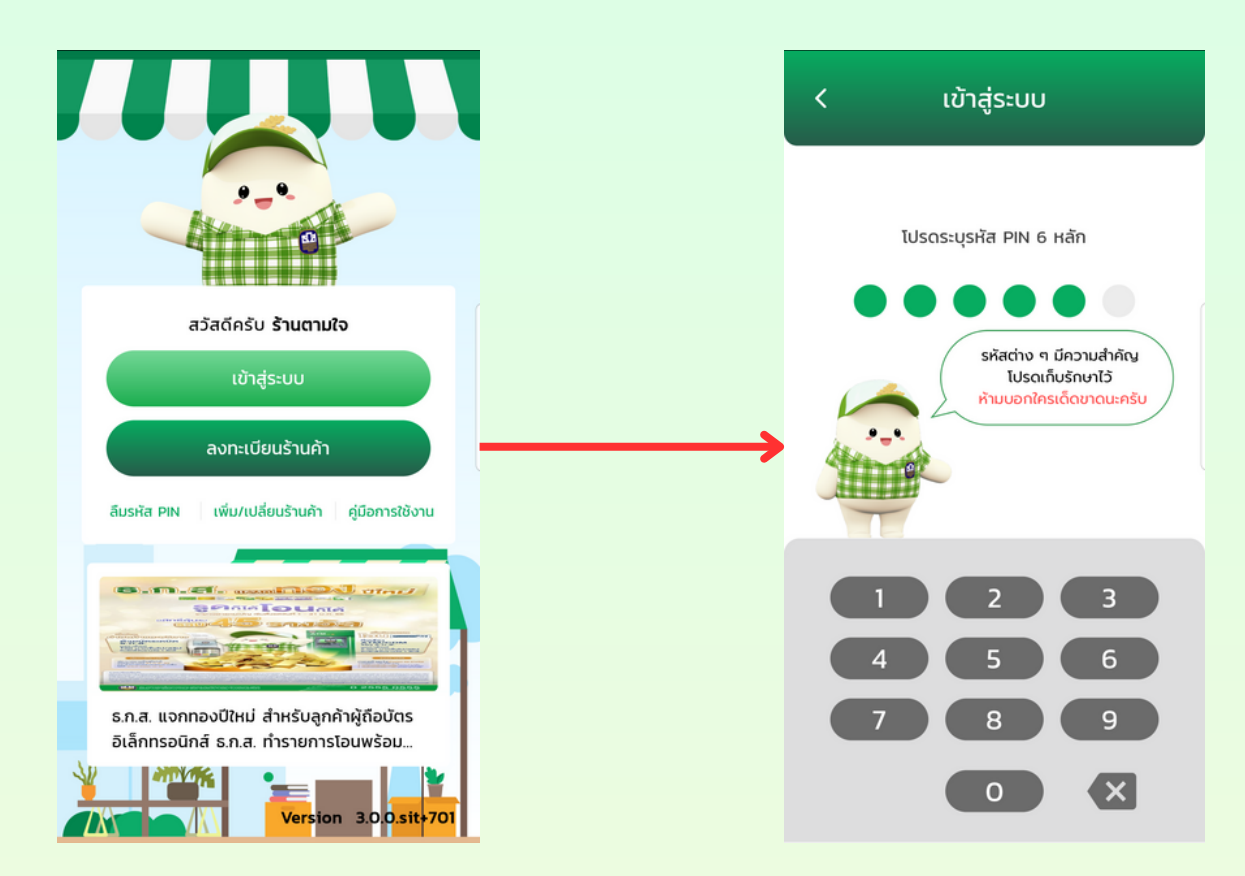

- 2. เมื่อเข้าสู่ระบบเรียบร้อยแล้ว ระบบแสดงหน้าจอร้านค้าและยอดขายประจำวัน แล้วกดปุ่ม
- "จัดการร้านค้า"ดังภาพ

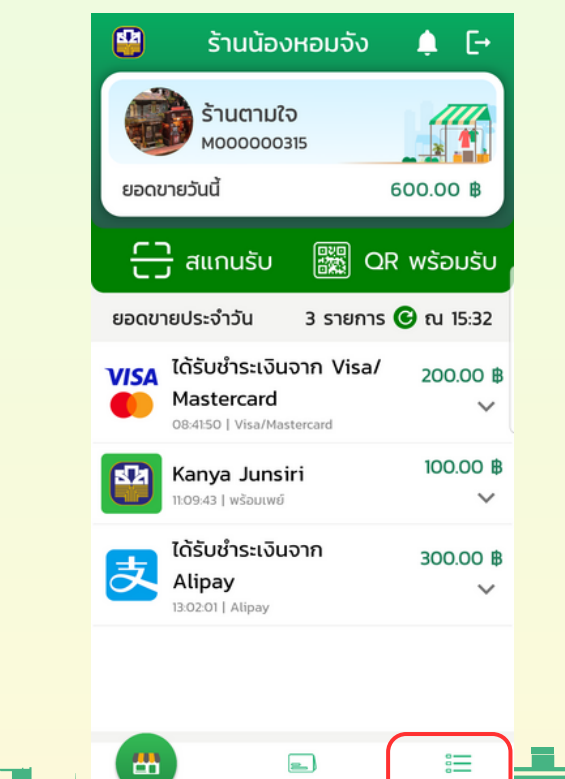

T . . . . . . . .

## ขั้นตอนการแก้ไข

## 3. เลือกการตั้งค่า และข้อมูลร้านค้า

|                     | จัดการร้านค้า          | C→       |
|---------------------|------------------------|----------|
|                     |                        |          |
| ま                   | สมัคร Alipay           | >        |
| VISA                | สมัคร Visa/Master Card | >        |
|                     | ตรวจสอบสลิปลูกค้า      | >        |
|                     | จัดการมัณชีพนักงาน     | <u> </u> |
|                     |                        | · ·      |
| <b>U</b>            | * คะแนนสะสม            | >        |
| Ö                   | การตั้งค่า             | >        |
|                     |                        |          |
|                     | เงื่อนไขการให้บริการ   | >        |
| L.                  | ช่วยเหลือ              | >        |
| [→                  | ออกจากระบบ             | >        |
| <u></u><br>หน้าร้าน | จัดการบัณชี            |          |

## 4.เลือก "แก้ไข" ข้อมูลที่ต้องการ

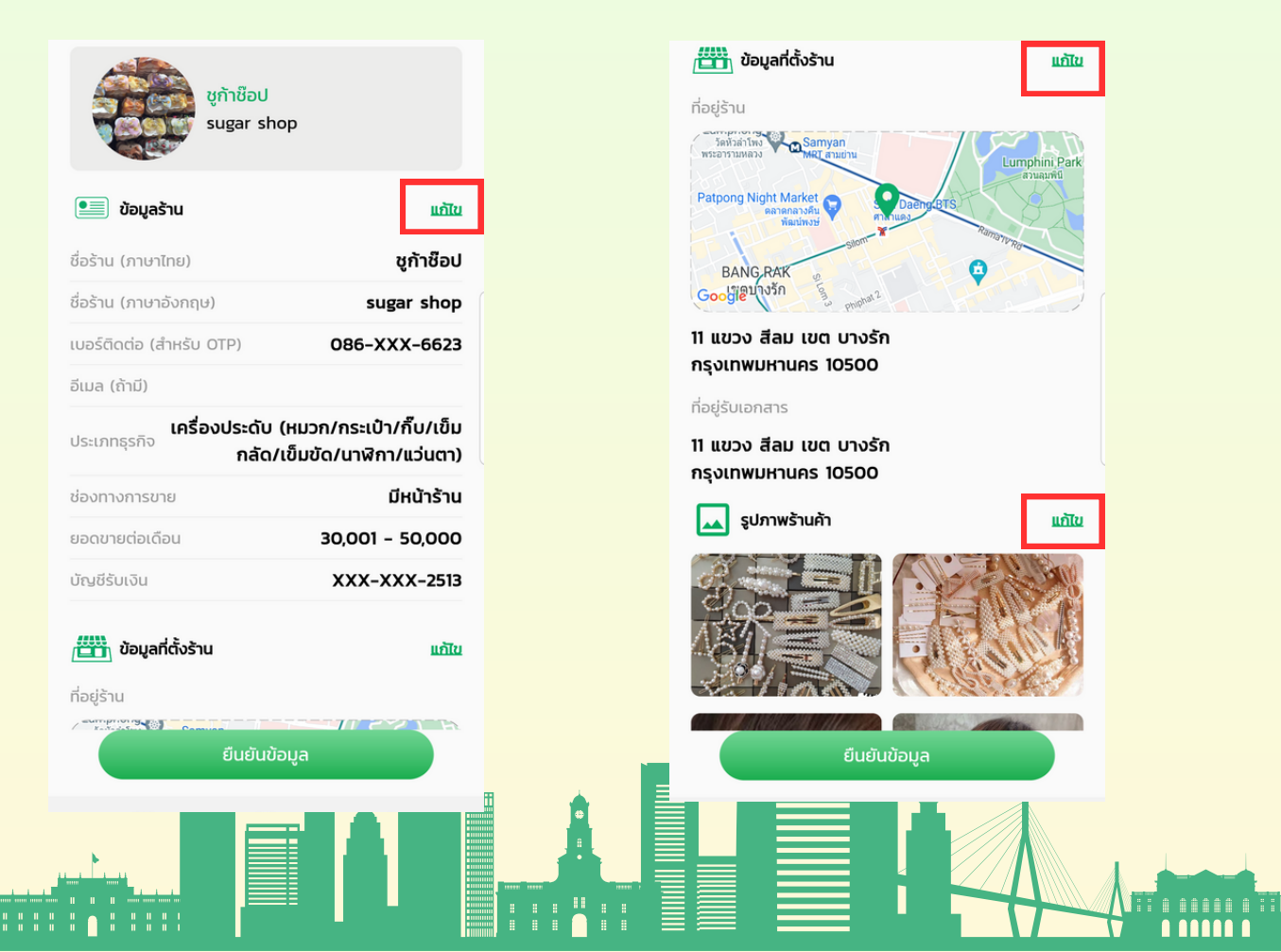

5. เมื่อ "แก้ไข" เสร็จ กดปุ่ม "ยืนยันข้อมูล" ระบบจะแสดงหน้าจอใส่รหัส PIN 6 หลัก ดังภาพ

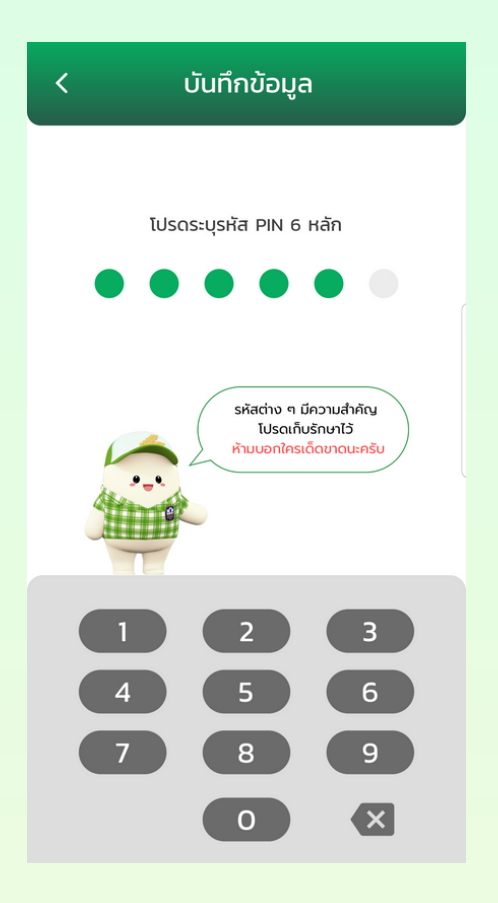

6. เมื่อยืนยันรหัส PIN 6 หลักถูกต้องแล้ว ระบบจะแสดงหน้าจอปรับปรุงข้อมูลร้านค้าสำเร็จ ดังภาพ

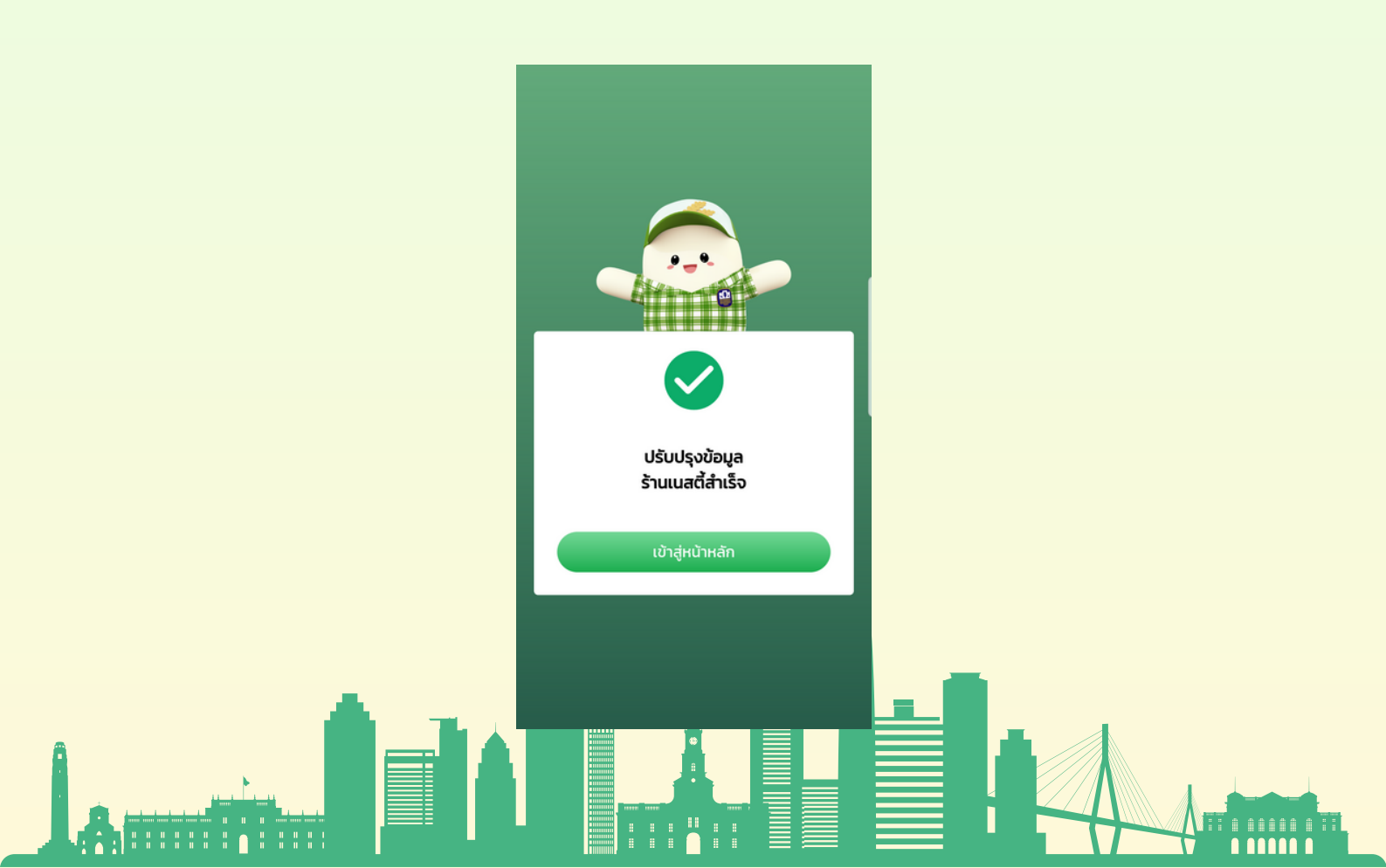